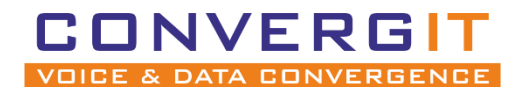

CONVERGIT GmbH

Version 1.2

#### **Dokument-Versionen**

| Version | Datum      | Autor | Kommentare             |
|---------|------------|-------|------------------------|
| 1.0     | 21.08.2018 | BE    | Erstellt               |
| 1.1     | 10.12.2018 | BE    | Kapitel 6 hinzugefügt. |
| 1.2     | 22.03.2019 | BE    | Kapitel 2 hinzugefügt. |

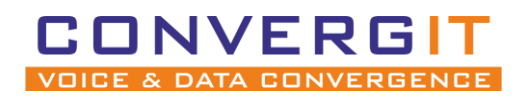

## Anleitung für SNOM Geräte Seite 2 von 20

## Inhalt

| 1 | Einri | chtung an der FRITZ! Box3     |  |  |  |
|---|-------|-------------------------------|--|--|--|
| 2 | Tele  | Telefon anschließen           |  |  |  |
| 3 | Snoi  | n IP-Adresse                  |  |  |  |
|   | 3.1   | snom 300                      |  |  |  |
|   | 3.2   | snom, 320, 360 & 370          |  |  |  |
|   | 3.3   | snom 710, 712, 715, 720, 760  |  |  |  |
|   | 3.4   | snom D785 11                  |  |  |  |
|   | 3.5   | Andere Geräte 11              |  |  |  |
| 4 | Einri | chtung                        |  |  |  |
|   | 4.1   | Identität vergeben            |  |  |  |
| 5 | TAP   | -Treiber einrichten           |  |  |  |
| 6 | Weit  | terleiten an einer FRITZ! Box |  |  |  |

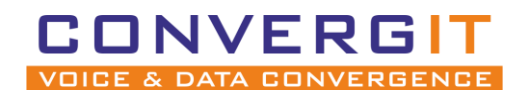

# 1 Einrichtung an der FRITZ! Box

Bevor Sie mit der Konfiguration des Telefons beginnen, müssen Sie erst einen Zugang für Ihr snom anlegen.

Rufen Sie die Oberfläche Ihrer FRITZ! Box auf, verwenden Sie dafür einen Browser Ihrer Wahl und öffnen die Seite: <u>http://fritz.box</u>.

Es öffnet sich die Weboberfläche Ihrer FRITZ! Box. Melden Sie sich mit ihren Zugangsdaten an.

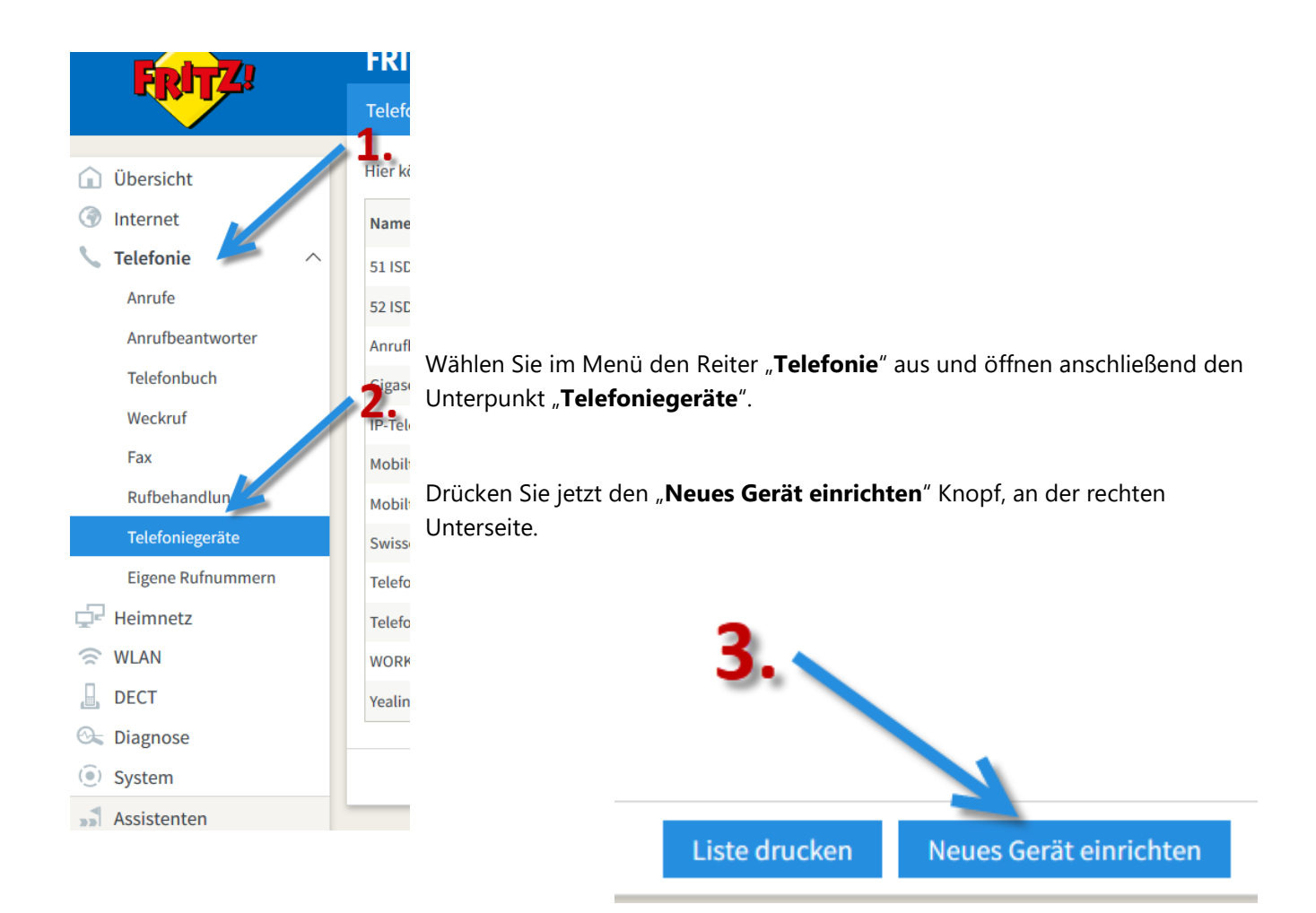

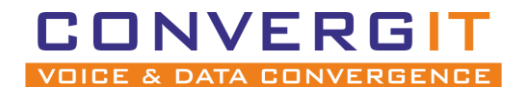

Seite 4 von 20

Der Assistent für neue Telefoniegeräte öffnet sich. Wählen Sie "**Telefon (mit und ohne Anrufbeantworter)**" aus. Anschließend bestätigen Sie die Auswahl mit dem "**Weiter**" Knopf

| Telefoniegerät einrichten                                                                                                    | Admin 🚦 |
|----------------------------------------------------------------------------------------------------|---------|
| Was für ein Telefoniegerät möchten Sie einrichten ?                                                                                             |         |
| Mit der FRITZ!Box verbunden                                                                                                    |         |
| An Ihre FRITZ!Box können Sie verschiedene Telefoniegeräte anschließen: Telefone, Anrufbeantworter, Telefonanlagen und Faxgeräte.                |         |
| Itelefon (mit und ohne Anrufbeantworter)                                                                                                    |         |
| O ISDN-Telefonanlage                                                                                                    |         |
| O Faxgerät                                                                                                    |         |
| O Türsprechanlage                                                                                                    |         |
| In die FRITZ!Box integriert                                                                                                    |         |
| Ohne dass Sie ein separates Gerät anschließen müssen, können Sie hier bis zu fünf verschiedene Anrufbeantworter und die Faxfunktion einrichten. |         |
| O Anrufbeantworter                                                                                                    |         |
| O Faxfunktion                                                                                                    |         |
| 2.                                                                                                    |         |
| Weiter Abl                                                                                                    | brechen |
|                                                                                                    |         |
|                                                                                                    |         |

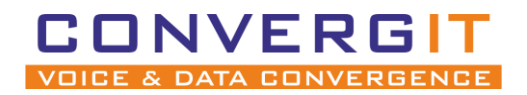

Wählen Sie als Anschlussart "**LAN/WLAN (IP-Telefon)**" aus. Der Name dient nur zur Identifikation in der Weboberfläche. Bestätigen Sie die Angaben mit "**Weiter**".

| Telefon anschließen Admin                                                                                                    |
|----------------------------------------------------------------------------------------------------|
| 1. Schließen Sie das Telefon an einen passenden Anschluss der FRITZ!Box an oder halten Sie Ihr Schnurlostelefon (DECT- oder IP-Telefon) bereit. |
| 2. Wählen Sie den Anschluss aus, an dem Sie das Telefon angeschlossen haben.                                                                    |
| FON 1 (analoges Telefon) - belegt                                                                                                    |
| FON 2 (analoges Telefon) - belegt                                                                                                    |
| O FON S0 (ISDN-Telefon)                                                                                                    |
| O DECT (Schnurlostelefon)                                                                                                    |
| LAN/WLAN (IP-Telefon)     A                                                                                                    |
| 3. Geben Sie für das Telefon einen Namen ein, wie z.B. Wohnzimmer oder Annas Telefon.<br>Mein snom Telefon 2.                                   |
| 3.                                                                                                    |
| Zurück Weiter Abbrechen                                                                                                    |

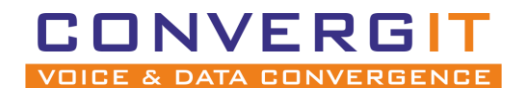

Weiter

Nun müssen Sie einen Nutzernamen und ein Passwort anlegen, welches später im snom hinterlegt wird.

Bestätigen Sie die Eingabe mit "Weiter". Schreiben Sie sich den verwendeten Benutzername und das Passwort unbedingt auf!

| Einstellungen im IP-Tele   | fon übernehmen                                                                      | Admin 🚦    |
|----------------------------|-------------------------------------------------------------------------------------|------------|
| 1. Notieren Sie folgende A | meldedaten, um nach Abschluss der Einrichtung Ihr IP-Telefon an der FRITZ!Box anzun | nelden.    |
| 2. Verwenden Sie dafür de  | angegeben Registrar sowie den Benutzernamen und das Kennwort, die Sie hier selbst   | festlegen. |
| Registrar                  | fritz.box oder<br>192.168.178.14                                                    |            |
| Benutzername               | snom7590                                                                            |            |
| Kennwort                   | passwort 2.                                                                         |            |
|                            | schwach                                                                             |            |
|                            |                                                                                     |            |
|                            |                                                                                     |            |
|                            |                                                                                     |            |
|                            |                                                                                     |            |
|                            |                                                                                     |            |
|                            | 3.                                                                                  |            |
|                            |                                                                                     |            |

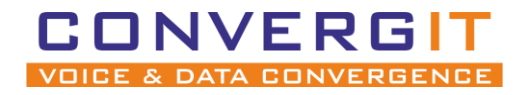

Wählen Sie nun die Nummer aus, welche Ihr snom **für abgehende Gespräche** nutzen soll. Bestätigen Sie die Eingabe mit "**Weiter**".

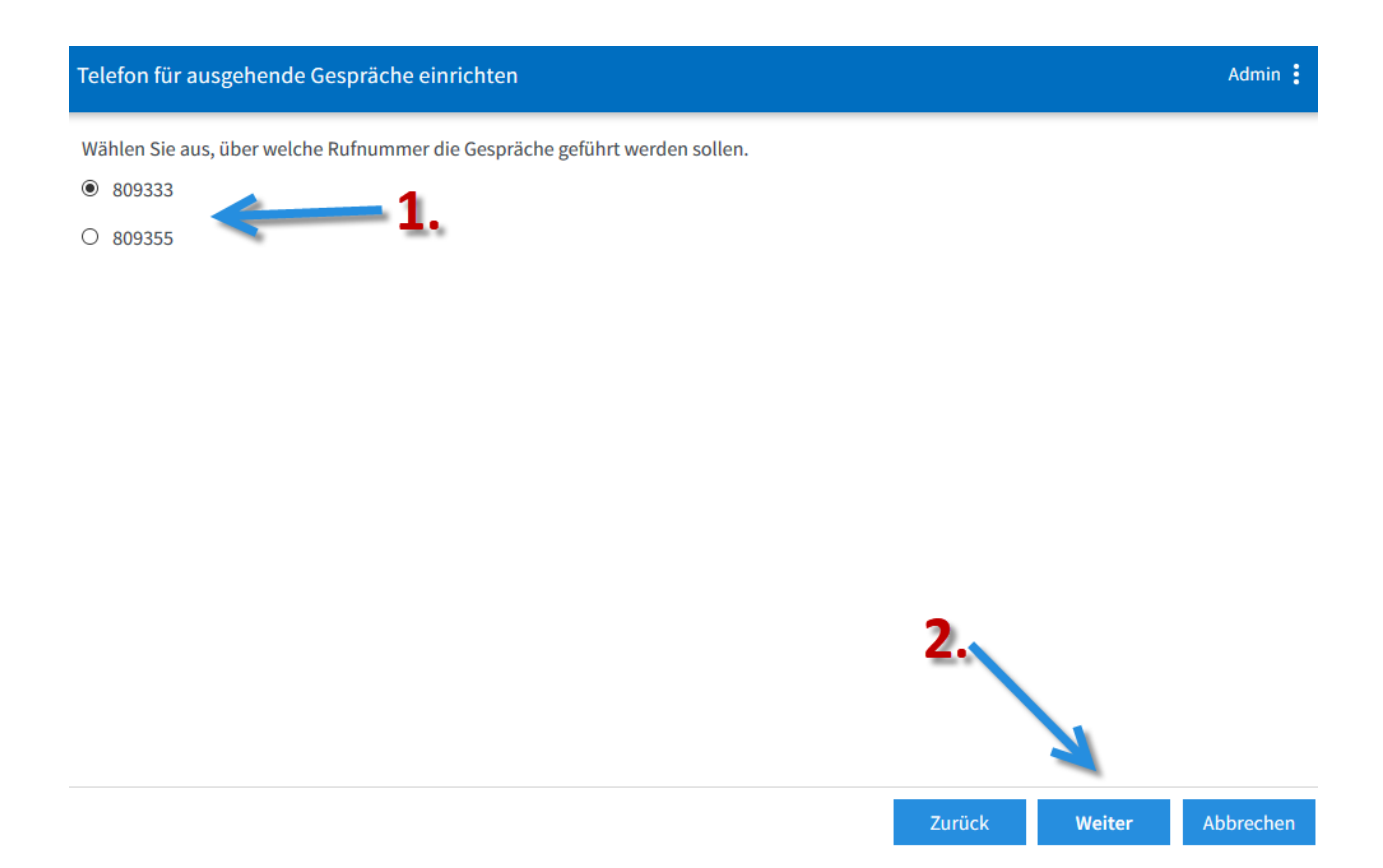

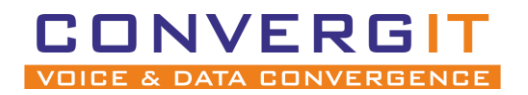

Im nächsten Schritt legen Sie fest auf welche Rufnummern Ihr snom bei **eingehenden Anrufen** reagieren soll. Bestätigen Sie die Eingabe mit "**Weiter**".

| Telefon-Einstellungen für ankommende Gespräche einrichten                                                    | Admin 🚦  |
|----------------------------------------------------------------------------------------------------|----------|
| Wählen Sie, ob das Telefon alle Anrufe annehmen oder nur auf Anrufe für bestimmte Rufnummern reagieren soll. |          |
| O alle Anrufe annehmen                                                                                       |          |
| Inur Anrufe f ür folgende Rufnummern annehmen:                                                               |          |
| 🗹 809333 (Rufnummer für ausgehende Gespräche)                                                                |          |
| 809355                                                                                                    |          |
|                                                                                                    |          |
|                                                                                                    |          |
|                                                                                                    |          |
|                                                                                                    |          |
|                                                                                                    |          |
|                                                                                                    |          |
| 2.                                                                                                    |          |
|                                                                                                    |          |
|                                                                                                    |          |
|                                                                                                    |          |
| Zurück Weiter A                                                                                              | bbrechen |
|                                                                                                    |          |

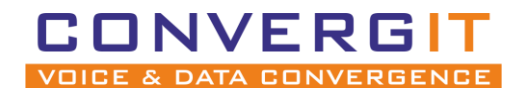

Seite 9 von 20

Überprüfen Sie im letzten Schritt alle Einstellungen und drücken "Übernehmen".

| Einstellungen übernehmen                                     |                       |
|--------------------------------------------------------------|-----------------------|
| Das IP-Telefon wird mit den folgenden Einstellungen eingerie | chtet.                |
| Telefoniegerät                                               | IP-Telefon            |
| Name                                                         | Mein snom Telefon     |
| angeschlossen an/über                                        | LAN/WLAN (IP-Telefon) |
| Rufnummer bei ausgehenden Gesprächen                         | 809333                |
| Rufnummern für ankommende Gespräche                          | 809333                |

Zum Speichern der Einstellungen in der FRITZ!Box klicken Sie bitte auf Übernehmen.

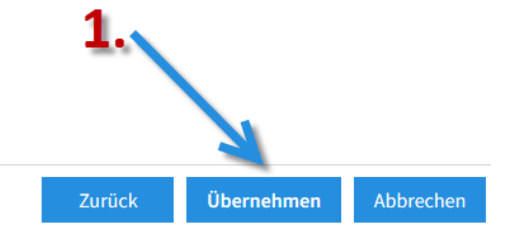

Die Einstellungen in der FRITZ! Box Oberfläche sind nun abgeschlossen.

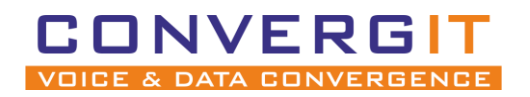

Seite 10 von 20

# 2 Telefon anschließen

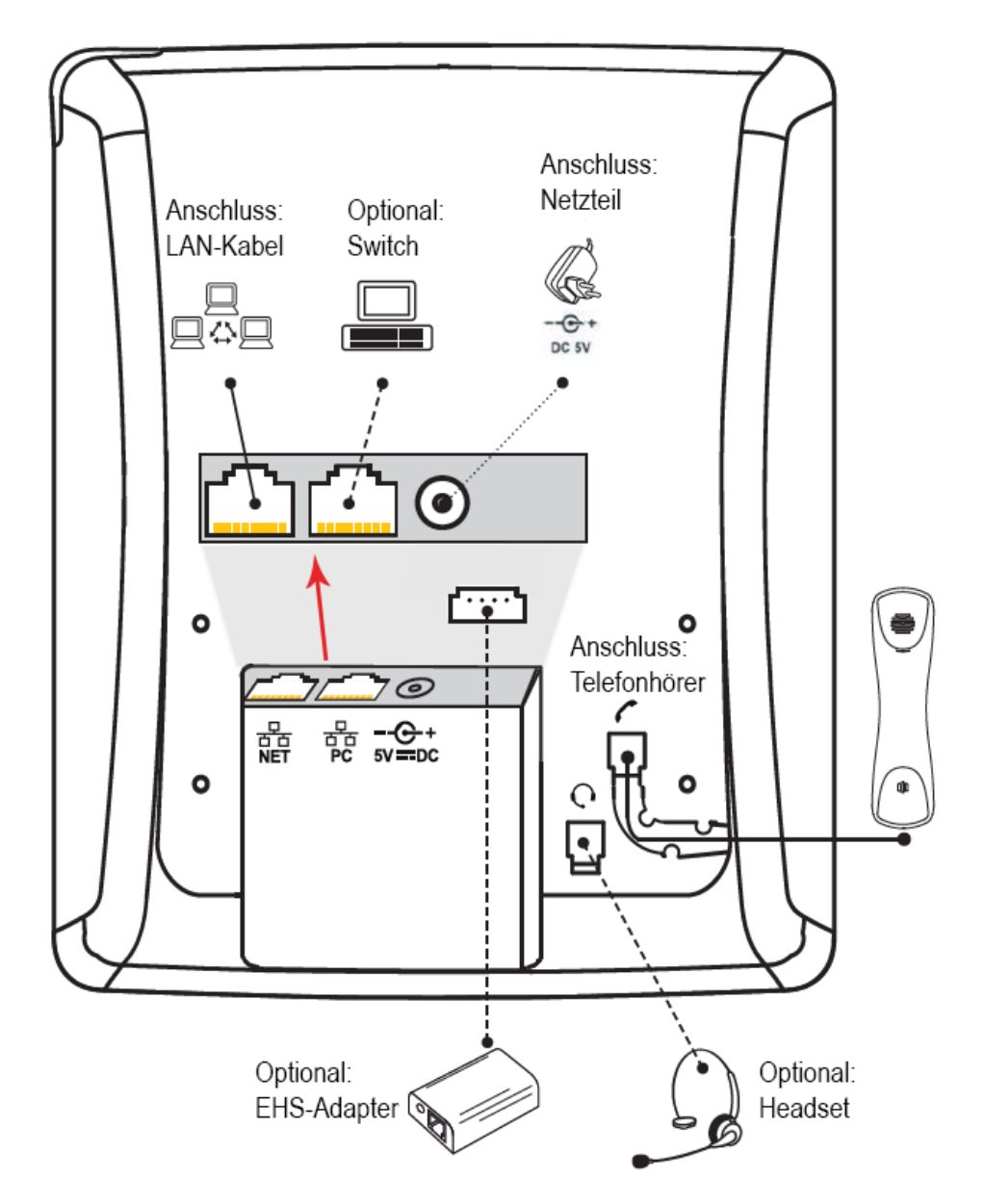

- 1. Schließen Sie da LAN-Kabel in den Port mit der Beschriftung "NET"
- 2. Schließen Sie den mitgelieferten Telefonhörer an
- 3. Schließen Sie das Netzteil an

Optional können Sie zusätzlich einen Computer an den Switch des Telefons hängen "PC".

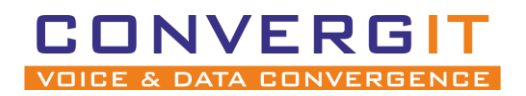

# 3 Snom IP-Adresse

Um Ihr snom Gerät einzurichten müssen Sie die Weboberfläche aufrufen, dazu benötigen Sie die IP-Adresse Ihres Gerätes. Je nach Modell variiert die Abfrage der IP-Adresse:

## 3.1 snom 300

- Drücken Sie 8x die Richtungswippe nach unten, bis der Punkt "Information" angezeigt wird.

- Wählen Sie mit Hilfe der Bestätigungstaste "Information" aus, dann wird Ihnen die IP-Adresse des Telefons angezeigt.

## 3.2 snom, 320, 360 & 370

- Drücken Sie die "Einstellung"-Taste, 🛛 📼 um in das Menü zu gelangen.

- Navigieren Sie mit den Navigationstasten zu Punkt 3 "Wartung".
- Wählen Sie den 1. Punkt "Systeminfo" aus, dann wird ihnen die IP-Adresse des Telefons angezeigt.

## 3.3 snom 710, 712, 715, 720, 760

- Drücken Sie 4x die Richtungswippe nach unten, bis Ihnen der Punkt "Wartung" angezeigt wird.

- Wählen Sie mit Hilfe der Bestätigungstaste "Systeminformationen" aus, dann wird Ihnen die IP-Adresse des Telefons angezeigt.

## 3.4 snom D785

-Drücken Sie die Info Taste

-Anschließend wählen Sie Hilfe aus, dann wird ihnen die IP-Adresse des Telefons angezeigt.

## 3.5 Andere Geräte

Sollte Ihr snom nicht aufgelistet sein können Sie die IP-Adresse auch über Ihre FRITZ! Box oder mit einem IP-Scanner einsehen:

- Öffnen Sie die Weboberfläche der FRITZ! Box: http://fritz.box
- Nach der Anmeldung finden Sie unter "Heimnetz" -> "Netzwerk" eine Liste aller IP-Adressen

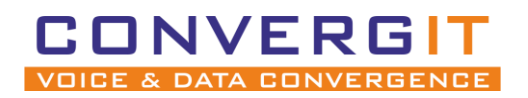

# **4** Einrichtung

Um die Weboberfläche zu erreichen, geben Sie die IP-Adresse Ihres Gerätes in einen Browser ein.

| Security Advice                                                                                                    |                                         |  |  |  |
|----------------------------------------------------------------------------------------------------|-----------------------------------------|--|--|--|
| We strongly recommend that you secure the web interface in order to protect your phone against<br>remote attacks. Therefore the HTTP User and Password as well as the Administrator Password<br>should be changed from the default value. |                                         |  |  |  |
| Security:<br>Administrator Password:<br>Administrator Password (Confirmation):                                                                                                    | ••••••••••••••••••••••••••••••••••••••• |  |  |  |
| HTTP Server:<br>User:<br>Password:                                                                                                    | benutzername ?                          |  |  |  |
| Additionally you should protect the web interface with hidden security tags against remote attackers trying to change phone settings with faked HTTP POST requests.                                                                       |                                         |  |  |  |
| Use hidden tags:                                                                                                    | ⊙on ○off ?                              |  |  |  |
|                                                                                                    | 3.                                      |  |  |  |
| Press to save the settings as shown above.                                                                                                    |                                         |  |  |  |
| Press to ignore the warning until reboot.                                                                                                    |                                         |  |  |  |
| Press to ignore the warning forever.                                                                                                    |                                         |  |  |  |

- 1. Vergeben Sie ein Administrator Passwort
- 2. Legen Sie einen Benutzer mit Passwort an, dieser wird genutzt um sich künftig einzuloggen.
- 3. Speichern

### Speichern Sie die Änderungen nun final ab.

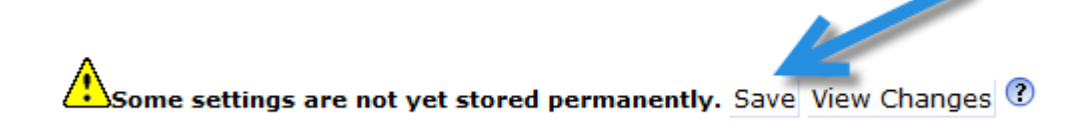

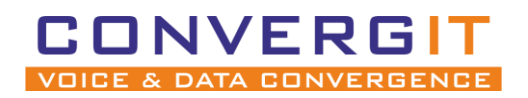

## 4.1 Identität vergeben

Damit sich Ihr snom Gerät an Ihrer FRITZ! Box anmelden kann müssen Sie eine neue Identität anlegen.

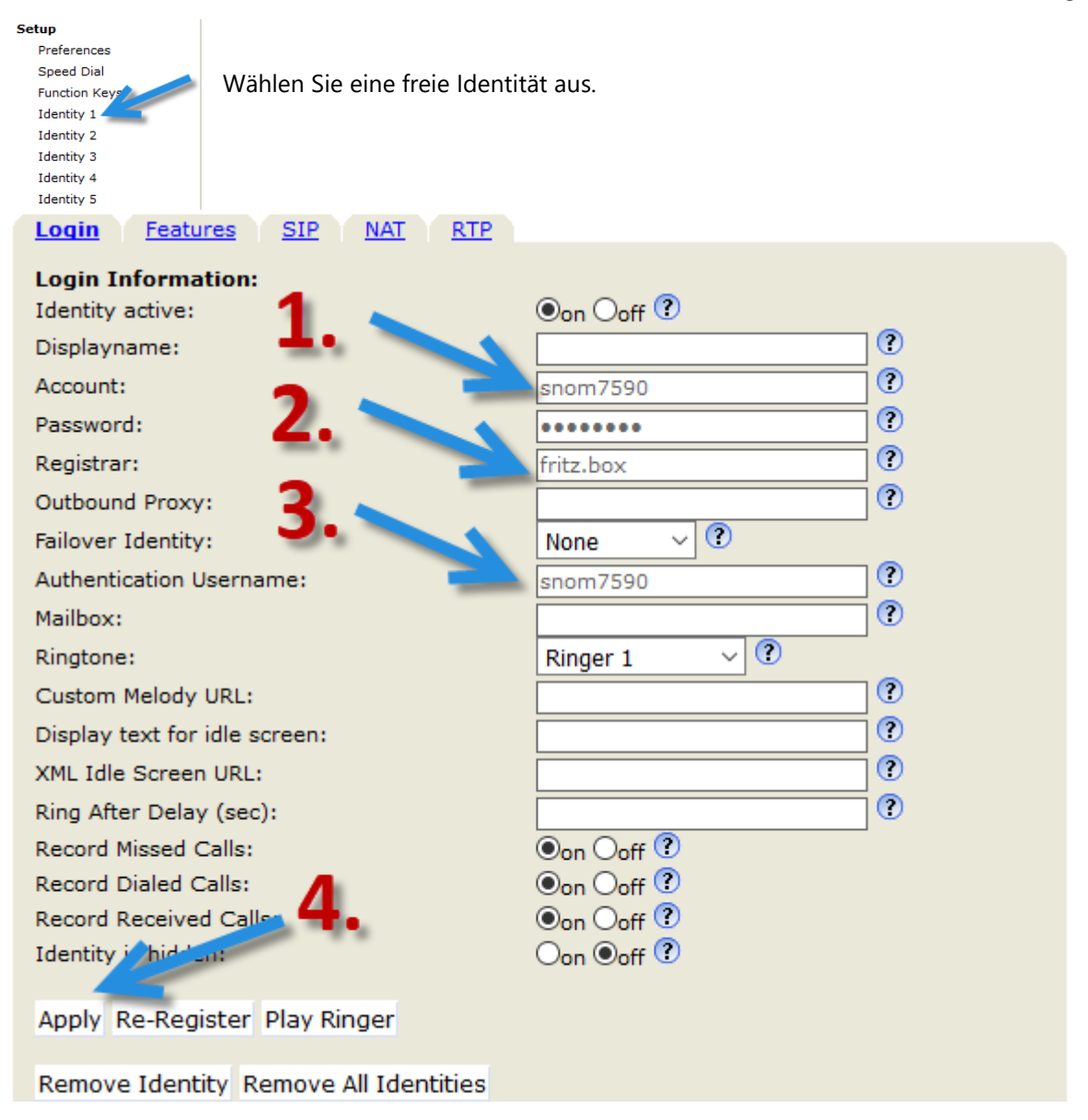

- 1. Geben Sie den Nutzernamen und das Passwort ein, was Sie in der FRITZ! Box erstellt haben.
- 2. Als Registrar tragen Sie entweder fritz.box oder die IP Ihrer FRITZ! Box ein.

3. Als Authentication Username tragen Sie wieder den Nutzernamen ein, welcher in Ihrer FRITZ! Box erstellt wurde.

4. Übernehmen Sie die Einstellungen mit "Apply"

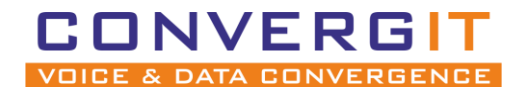

-

Seite 14 von 20

Speichern Sie die Änderungen nun final ab.

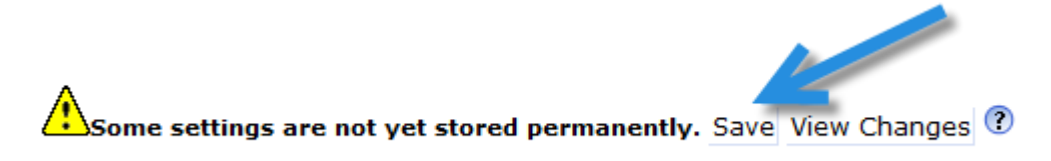

Wurden alle Schritte korrekt durchgeführt, können Sie nun mit dem Gerät telefonieren. Fahren Sie nur dann fort, wenn Ihr Telefon Gespräche aufbauen kann.

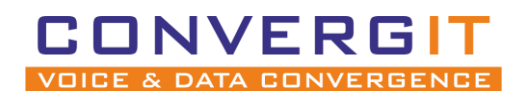

# 5 TAPI-Treiber einrichten

Stellen Sie sicher, dass der TAPI Treiber für snom Geräte installiert wurde. Falls dieser noch nicht installiert wurde, können Sie ihn <u>hier downloaden</u>.

Drücken Sie die Windowstaste und R:

Tragen Sie in das Fenster "Ausführen" telephon.cpl ein und bestätigen Sie die Eingabe mit "Ok".

| Wechseln Sie im Fenster Telefon und Modem | in |
|-------------------------------------------|----|
| den Reiter " <b>Erweitert</b> ".          |    |

Taucht in der List mit Anbietern kein Treiber für snom auf, drücken Sie auf **hinzufügen**.

| Ausführen                                                                                                    | Х   |
|----------------------------------------------------------------------------------------------------|-----|
| Geben Sie den Namen eines Programms, Ordners,<br>Dokuments oder einer Internetressource an.                                                                                                    | ~   |
| original and a second second s | -   |
| OK Abbrechen <u>D</u> urchsuc                                                                                                    | hen |
| Telefon und Modem                                                                                                    |     |
| Wählregeln Modems Erweitert                                                                                                    |     |
| Folgende Telefonieanbieter sind auf diesem Computer installiert:                                                                                                    |     |
| Anbieter:                                                                                                    |     |
| AGFEO TK-ServiceProvider7<br>TAPI-Kemelmodus-Dienstanbieter                                                                                                    |     |
|                                                                                                    |     |
|                                                                                                    |     |
| 2.<br>Hinzufügen                                                                                                    |     |
| OK Abbrechen Übernehmen                                                                                                    |     |

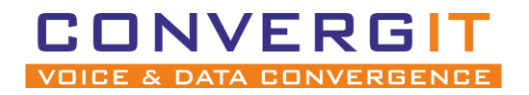

Wählen Sie "**PhoneSuite TAPI for snom**" aus und bestätigen Sie die Auswahl mit "**Hinzufügen**".

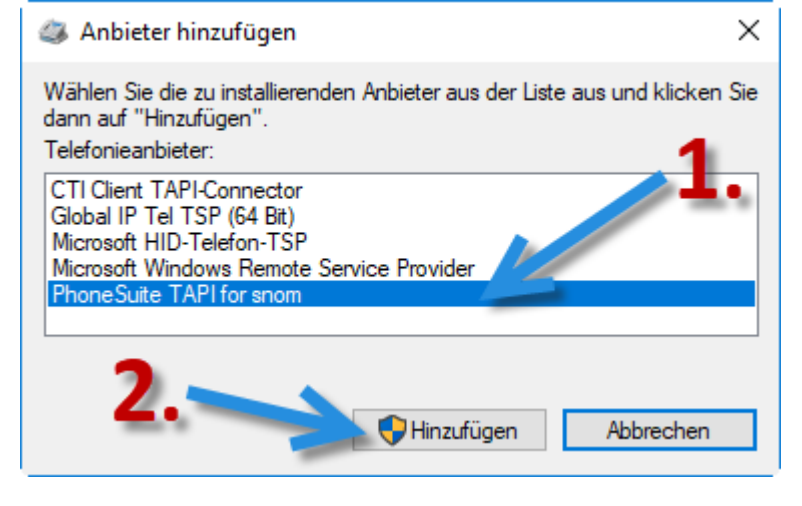

| Telefon und Modem                                                | ×  |  |  |
|------------------------------------------------------------------|----|--|--|
| Wählregeln Modems Erweitert                                      |    |  |  |
| Folgende Telefonieanbieter sind auf diesem Computer installiert: |    |  |  |
| Anbieter:                                                        |    |  |  |
| AGFEO TK-ServiceProvider7                                        |    |  |  |
| TAPLKemelmodus Diepetanbieter                                    |    |  |  |
| TAI Preneinouus-Dienstanbieter                                   |    |  |  |
| 1                                                                |    |  |  |
| <b>1</b> .                                                       |    |  |  |
|                                                                  |    |  |  |
|                                                                  |    |  |  |
|                                                                  |    |  |  |
|                                                                  |    |  |  |
|                                                                  |    |  |  |
|                                                                  |    |  |  |
|                                                                  |    |  |  |
| 4.                                                               |    |  |  |
|                                                                  |    |  |  |
|                                                                  |    |  |  |
| Hinzufügen                                                       | 11 |  |  |
|                                                                  |    |  |  |
|                                                                  |    |  |  |
| Schließen Abbrechen Übernehm                                     | en |  |  |

Wählen Sie nun in der Liste mit Anbietern den Eintrag "**PhoneSuite TAPI for snom**" aus anschließend klicken Sie auf "**Konfigurieren**".

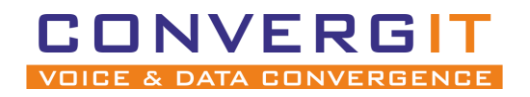

| PhoneSuite TAPI for snom - Konf | iguration       |                 | ×   |
|---------------------------------|-----------------|-----------------|-----|
| Geräte Einstellungen Lizenzen   | Info            |                 | - 1 |
| TAPI-Line snom Line 1           |                 | TAPI State      |     |
| TAPI-Line hinzufügen Einste     | ellungen Lösche | n l             |     |
|                                 | OK              | Abbrechen Hilfe | •   |

Wählen Sie die TAPI-Line "snom Line 1" aus und öffnen die Einstellungen.

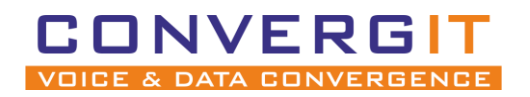

Seite 18 von 20

 Tragen Sie die IP-Adresse des Gerätes ein
 Geben Sie den Benutzer und das Passwort ein, welches Sie in der snom Weboberfläche vergeben haben.

3. Überprüfe Sie die Eingaben mit der "**Test**" Taste.

Ist der Test erfolgreich, wechseln Sie zudem Reiter "Aktions URL".

| PhoneSuite TAPI for snom - Line                                                             | Konfiguration X   |  |  |
|---------------------------------------------------------------------------------------------|-------------------|--|--|
| Verbindung   Wählen   Aktions URL   Weitere   Name  <br>Snom Telefon - Verbindungsparameter |                   |  |  |
| IP-Adresse oder DNS-Name<br>192.168.178.125                                                 | Port http  80     |  |  |
| Authentifikation Nutzemame benutzemame                                                      | Passwort 1.       |  |  |
| Test                                                                                        | 2                 |  |  |
| 3.                                                                                          |                   |  |  |
| 🔲 snomTapi.log aktivieren                                                                   | Log-Einstellungen |  |  |
| Unterstützte Snom Modelle:                                                                  | D3xx, D7xx        |  |  |
| ОК                                                                                          | Abbrechen Hilfe   |  |  |

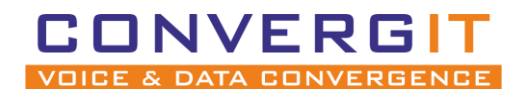

1. Wählen Sie die IP-Adresse Ihres Computers aus Wichtig: Sollten Sie DHCP in Ihrem Netzwerk nutzen, setzen Sie zusätzlich noch einen Haken bei "**DHCP**".

2. Drücken Sie die "**Start**" Taste.

3. Drücken Sie die "Windows-Firewall konfigurieren" Button und lassen Sie automatische Konfiguration laufen.

Zum testen können Sie die "Test-URL im Browser öffnen".

| PhoneSuite TAPI for snom - Line Konfiguration                                                                                                    |  |  |  |
|----------------------------------------------------------------------------------------------------|--|--|--|
| Verbindung   Wählen Aktions URL   Weitere   Name                                                                                                    |  |  |  |
| Anruf-Ereignisse vom Snom Telefon empfangen                                                                                                    |  |  |  |
| Der Empfang erfolgt über einen Micro-Webserver im<br>TAPI-Treiber. Dem Micro-Webserver ist eine lokale IP-Adresse<br>und ein lokaler TCP-Port zuzuweisen. |  |  |  |
| IP (lokaler Computer) TCP-Port 🗌 DHCP                                                                                                    |  |  |  |
| 192.168.52.1 - : 8080 Erweitert                                                                                                    |  |  |  |
| Status Inaktiv 2 Start Unterstützte Aktions URLs                                                                                                    |  |  |  |
| Action URLs automatisch im Telefon konfigurieren                                                                                                    |  |  |  |
| Wenn die Action URLs nicht konfiguriert werden konnten<br>dann TAPI-LineOpen mit Fehler abbrechen.                                                        |  |  |  |
| Windows-Firewall konfigurieren                                                                                                    |  |  |  |
| Test-URL im Browser öffnen                                                                                                    |  |  |  |
| OK Abbrechen Hilfe                                                                                                    |  |  |  |

Die Konfiguration ist jetzt abgeschlossen. Starten Sie das Telefon und Ihren Rechner neu.

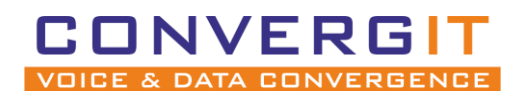

# 6 Weiterleiten an einer FRITZ! Box

SNOM Geräte bieten vollen Support für das Weiterleiten von Gesprächen an. Leider bietet die FRITZ! Box als IP-Telefonanalage nicht alle Funktionen an. Deswegen funktioniert das herkömmliche Weiterleiten mit Standard-Einstellungen nicht. Damit das Weiterleiten funktioniert, flogen Sie diesen Schritten:

- 1. Rufen Sie die Weboberfläche Ihres Telefons auf.
- 2. Wählen Sie unter "Einrichtung" den Unterpunkt "Erweitert" aus
- 3. Navigieren Sie zu "Verhalten"
- 4. Aktivieren Sie im Abschnitt "Tasten" -> Transferieren durch Auflegen.
- 5. Speichern Sie die Änderungen ab.

| Tasten:                                     |                |
|---------------------------------------------|----------------|
| Transferieren durch Auflegen:               | ●An ○Aus ?     |
| Unabh. Transferieren durch Auflegen:        | OAn 🖲 Aus 🕐    |
| Transferiere Sterncode übernommene Anrufe:  | OAn OAus ?     |
| Quick Transfer to Speed Dial/Extension:     | New Call 🗸 🗸 🤨 |
| Ruhetaste blockieren:                       | Oan Oaus ?     |
| Wählen mit Lautsprechertaste:               | ●An ○Aus ?     |
| Annehmen mit Lautsprecher-/ Kopfhörertaste: | ●An ○Aus ?     |
| Abbruchtaste bei Halten:                    | OAn OAus ?     |
| Verpasste Anrufe mit Cancel Löschen:        | ●An ○Aus ?     |
| Desktop Nachrichten mit Cancel Löschen:     | OAn OAus ?     |
|                                             |                |

#### Um nun ein aktives Gespräch weiterzuleiten, folgen Sie den folgenden Schritten:

- 1. Drücken Sie "halten"
- 2. Rufen Sie die interne Nebenstelle an, an welche Sie vermitteln wollen (z.B \*\*611)
- 3. Warten Sie bis das interne Gespräch angenommen wurde
- 4. Nun legen Sie einfach auf
- 5. Das Gespräch wurde erfolgreich vermittelt

Sie erhalten eine Fehlermeldung "Transfer fehlgeschlafen", diese können Sie ignorieren.